#### DE L'EPORT

# MANUAL DE AFILIACIÓN A LA PLATAFORMA ESCUELA DE ENTRENADORES FEDERACIÓ DE FUTBOL DE LA COMUNITAT VALENCIANA

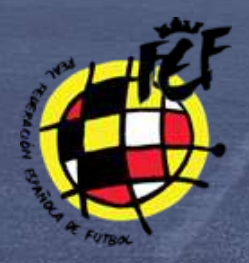

# Paso 1. Acceder a la web.

Diríjase a la Plataforma de Formación RFEFen la siguiente dirección <u>https://ffcv.es/wp/curso-de-entrenador/</u> y pulse + INFORMACIÓN del Curso al que quiera preinscribirse

# Paso 2. Pinchar en + INFORMACIÓN

| NOMER                                                                                 | ٠ | Averto                                          | - 1 | LOCALIDAD             | INICIO INSCRIPCIONES | E FIN INSCRIPCIONES | INICIO FORMACIÓN | PRECIO II |               |
|---------------------------------------------------------------------------------------|---|-------------------------------------------------|-----|-----------------------|----------------------|---------------------|------------------|-----------|---------------|
| CURSO FEDERATIVO DE ENTRENADOR DE FUTBOL<br>SALA NACIONAL E 440040092                 |   | FEDERACIÓN DE FÚTBOL DE LA COMUNIDAD VALENCIANA |     | VALENCIA              | 22-02-2021           | 20-05-2021          | 01-07-2021       | 700 €     | • інгонилофи  |
| CURSO FEDERATIVO DE ENTRENADOR DE PUTBOL<br>SALA NACIONAL O SEMI PRESENCIAL 440040094 |   | FEDERACIÓN DE FÜTBOL DE LA COMUNIDAD VALENCIANA |     | VALENCIA              | 22-02-2021           | 17-05-2021          | 31-05-2021       | 300 €     | + INFORMATION |
| CURSO FEDERATIVO DE ENTRENADOR DE FUTBOL<br>SALA NACIONAL PROFESIONAL 44004009        |   | FEDERACIÓN DE FÜTBOL DE LA COMUNIDAD VALENCIANA |     | VALENCIA              | 22-02-2021           | 24-05-2021          | 31-05-2021       | 1400-€    | + mronwach    |
| CURSO FEDERATIVO DE ENTRENADOR DE FUTBOL<br>SALA NACIONAL PROFESIONAL 440040090       |   | FEDERADIÓN DE FÚTBOL DE LA COMUNIDAD VALENCIANA |     | ALICANTERIALACANT     | 22-02-2021           | 24-05-2021          | 31-05-2021       | 1400.€    | + INFORMACIÓN |
| CURSO FEDERATIVO DE ENTRENADOR DE FUTBOL<br>LIEFA À 440040087                         |   | FEDERADIÓN DE FÚTROL DE LA COMUNIDAD VALENCIANA |     | VALENCIA              | 17-02-2021           | 31-85-2021          | 07-05-2021       | 1200€     | + INFORMACIÓN |
| CURSO FEDERATIVO DE ENTRENADOR DE FUTBOL<br>UEFA A 4400400ER                          |   | FEDERACIÓN DE FÜTBOL DE LA COMUNIDAD VALENCIANA |     | AUCANTE/AUACANT       | 19-02-2021           | 01-05-2021          | 07-05-2021       | 1200€     | + INFORMACIÓN |
| CURSO FEDERATIVO DE ENTRENADOR DE FUTBOL<br>UEFA IL 440040084                         |   | REDERACIÓN DE FÚTBOL DE LA COMUNIDAD VALENCIANA |     | VALENCIA              | 17-02-2021           | 29-06-2021          | 01-07-2021       | 300 C     | + 18408MA0016 |
| CURSO FEDERATIVO DE ENTRENADOR DE FLITBÓL<br>UEFA B 440040085                         |   | FEDERACIÓN DE EÚTBOL DE LA COMUNIDAD VALENCIANA |     | ALICANTERALACANT      | 17-02-2021           | 20-06-2021          | 01-07-2021       | 700.K     | • питаникалан |
| CURSO FEDERATIVO DE ENTRENADOR DE FUTBOL.<br>UEFA 8 440040006                         |   | FEDERADIÓN DE FÜTBOL DE LA COMUNIDAD VALENCIANA |     | CASTELLON DE LA PLANA | 17-02-2021           | 20-05-2021          | 01-07-2021       | 700.€     | * meanwords   |

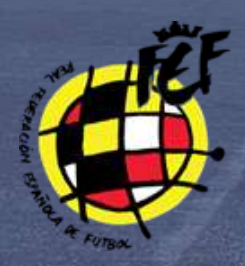

Paso 3. Pinchar en PRE INSCRIPCIÓN

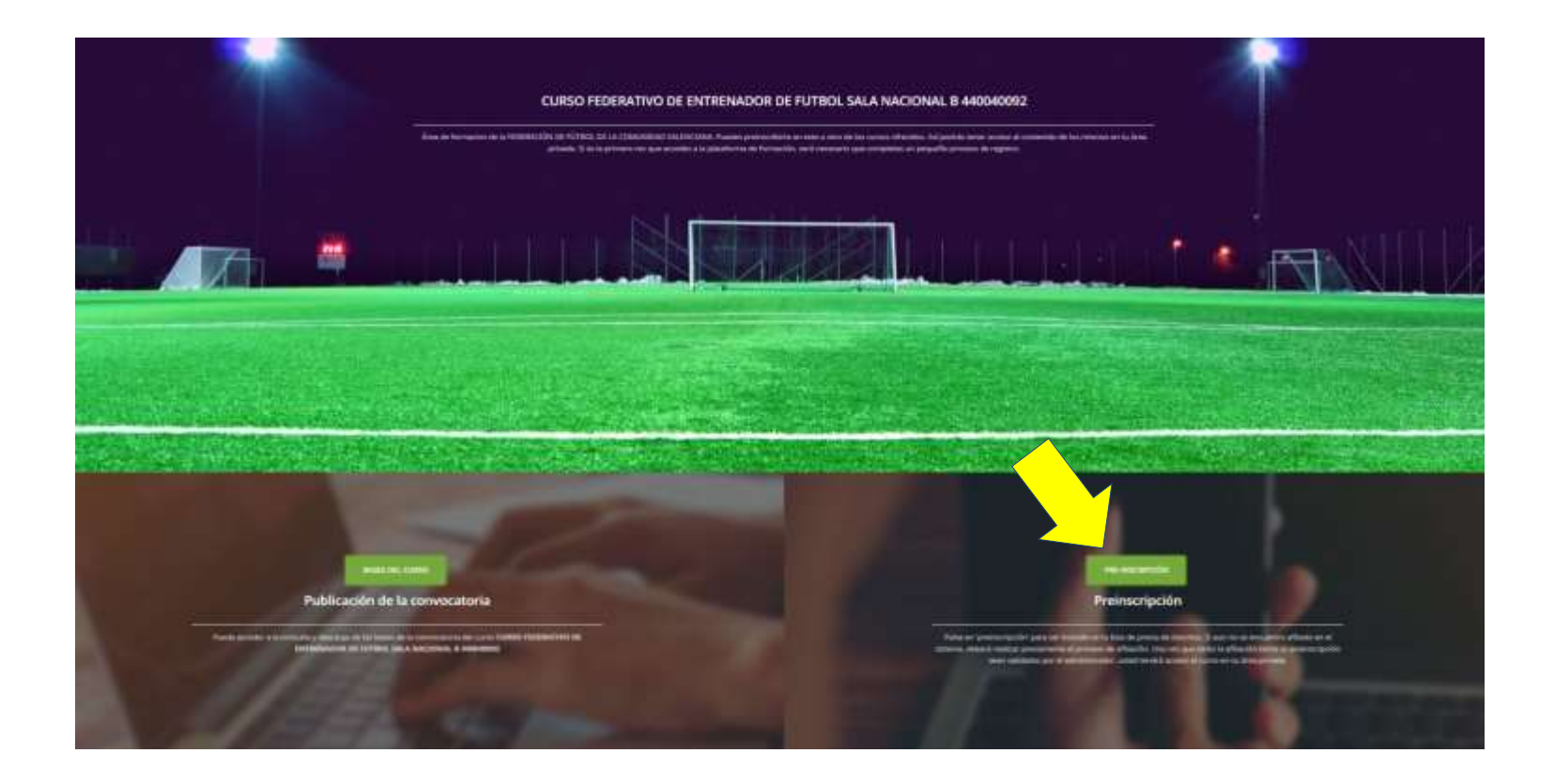

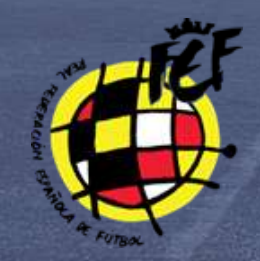

## Paso 4.

Introduzca su **DNI** y contraseña que configuró en la afiliación, si no lo recuerda o le da error, por favor, restablezca la contraseña desde aquí:

http://rfef.isquad.es/afiliaciones/recordar\_usuario.php

| Acceso                     |                                                 |
|----------------------------|-------------------------------------------------|
| ndique el DNI/PASAPORTE de | la persona que desea preinscribirse en el curso |
|                            |                                                 |
|                            |                                                 |
| ]                          |                                                 |
| 1                          |                                                 |

En caso de no estar afiliado te redirigirá a la pantalla de afiliación.

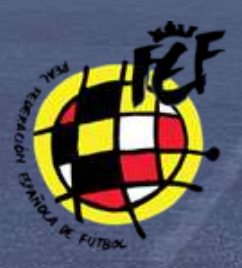

# Paso 5. AFÍLIATE.

#### Sistema de afiliaciones FÚTBOL

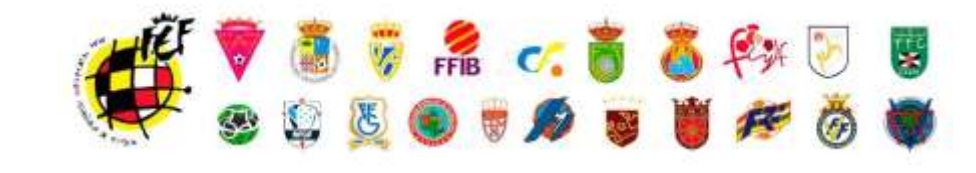

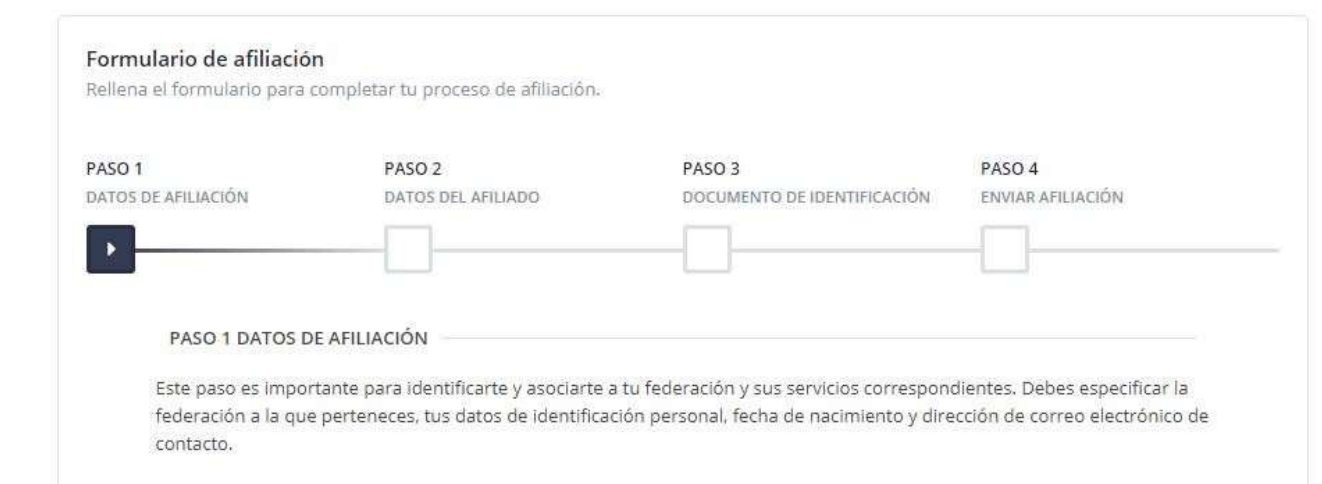

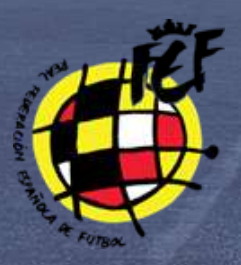

## Paso 5. Inserción de datos solicitados en la afiliación.

|                                                                                                    |                                                                                          |                                              | B140 B                                                 |                                   |                                                     |
|----------------------------------------------------------------------------------------------------|------------------------------------------------------------------------------------------|----------------------------------------------|--------------------------------------------------------|-----------------------------------|-----------------------------------------------------|
| S DE AFILIACIÓN                                                                                                    | DATOS DEL ARLI                                                                           | AD0                                          | DOCUMENTO DE IDENTIRI                                  | DACIÓN EN                         | SO 4<br>MARARIJACIÓN                                |
|                                                                                                    |                                                                                          |                                              |                                                        |                                   | 7                                                   |
|                                                                                                    |                                                                                          |                                              |                                                        |                                   |                                                     |
| PASO 1 DATOS DE                                                                                                    | AFILIACIÓN                                                                               |                                              |                                                        |                                   |                                                     |
| Este paso es import<br>federación a la que<br>contacto.                                                                                                    | ante para identificarte<br>perteneces, tus datos (                                       | y asociarte a tu fed<br>de identificación pe | leración y sus servicios o<br>rsonal, fecha de nacimie | orrespondiente<br>nto y dirección | s. Debes especificar la<br>de correo electrónico de |
| Nacionalidad                                                                                                    |                                                                                          |                                              |                                                        |                                   |                                                     |
| ESPAÑA                                                                                                    |                                                                                          |                                              |                                                        |                                   |                                                     |
| Federación provinci                                                                                                    | ial                                                                                      |                                              |                                                        |                                   |                                                     |
| Seleccione una F                                                                                                    | Federación Provincial                                                                    |                                              |                                                        | $\wedge$                          | -                                                   |
|                                                                                                    |                                                                                          |                                              |                                                        |                                   |                                                     |
| Tipo de documento                                                                                                    | de identificación                                                                        |                                              |                                                        | $\sim$                            | $\checkmark$                                        |
| Seleccionar tipo                                                                                                    | de identificación                                                                        |                                              |                                                        | •                                 | -                                                   |
|                                                                                                    |                                                                                          |                                              |                                                        |                                   |                                                     |
| Million and the state of the second                                                                                                    | ento identificación                                                                      | Pasaporte                                    |                                                        | Fecha de nacin                    | niento                                              |
| Numero de docum                                                                                                    |                                                                                          |                                              |                                                        |                                   |                                                     |
| Introduce el identi                                                                                                    | fficador con la letr.                                                                    | Introduce el pasa                            | porta                                                  | Introducir fee                    | ha de nacimiento                                    |
| Introduce el identi                                                                                                    | fficador con la letr:                                                                    | introduce el pasa                            | portz                                                  | Introducir feo                    | ha de nacimiento                                    |
| Introduce el identi                                                                                                    | fficador con la letri<br>N                                                               | introduce el pasa                            | porte                                                  | Introducir feo                    | ha de nacimiento                                    |
| Introduce el identi<br>Dirección de email                                                                                                    | fficador con la letr.<br>N                                                               | Introduce el pasa                            | porte                                                  | Introducir feo                    | ha de nacimiento                                    |
| Dirección de email                                                                                                    | fficador con la letr.<br>N<br>ección de email válida                                     | Introduce el pasa                            | porta                                                  | Introducir fe                     | ha de nacimiento                                    |
| Dirección de email                                                                                                    | fficador con la letr.<br>N<br>ección de email válida                                     | Introduce el pasa                            | porta                                                  | Introducir feo                    | ha de nacimiento                                    |
| Dirección de email<br>Introduce el identi<br>Dirección de email<br>Introduce una din<br>Repita el email<br>Repita la dirección                                                                                 | fficador con la letr.<br>N<br>acción de email válida<br>n de email                       | introduce el pasa                            | porta                                                  | Introducir feo                    | tha de nacimiento                                   |
| Dirección de email<br>Introduce el identi<br>Dirección de email<br>Introduce una dire<br>Repita el email<br>Repita la cirección                                                                                | fficador con la letr.<br>Na<br>acción de email válida<br>a de email                      | Introduce el pasa                            | porta                                                  | Introducir feo                    | tha de nacimiento                                   |
| Introduce el identi<br>Introduce el identi<br>Dirección de email<br>Introduce una din<br>Repita el email<br>Repita la ciracción<br>Contraseña                                                                  | fficador con la letr. )<br>No<br>acción de email váil da                                 | Introduce el pasa<br>ecesario para depo      | porta                                                  | Introducir feo                    | tha die nacimiento                                  |
| Introduce el identi<br>Introduce el identi<br>Procesión de email<br>Introduce una din<br>Repita el email<br>Repita la ciracción<br>Contraseña<br>Introduce un pass                                             | fficador con la letr. )<br>No<br>acción de email vill da<br>a de email<br>avord          | Introduce el pasa<br>ecesario para depo      | porta                                                  | Introducir fea                    | ha de nacimiento                                    |
| Introduce el identi<br>Introduce el identi<br>Introduce una din<br>Repita el email<br>Repita la cincolór<br>Contraseña<br>Introduce un pass<br>Repite la contraseñ                                             | tficador con la letr.  <br>N<br>acción de email váil da<br>a de email<br>avord<br>a      | Introduce el pasa                            | porte                                                  | Introducir feo                    | ha de nacimiento                                    |
| Introduce el identi<br>Introduce el identi<br>Dirección de email<br>Introduce una din<br>Repita el email<br>Repita la cirración<br>Contraseña<br>Introduce un pass<br>Repite la contraseñ<br>Repite el passuon | tficador con la letr. N<br>Na<br>acción de email válida<br>a de email<br>avord<br>a<br>d | Introduce el pasa                            | porta                                                  | Introducir fec                    | ha de nacimiento                                    |

En el paso 1 debes seleccionar la Federación provincial a la que perteneces.

| Pederación provincial                |      |
|--------------------------------------|------|
| Selectione una Federación Provincial | 5    |
| 1                                    |      |
| Selectore une federación Provincial  | i.   |
| FEDERACION ALAVESA DE FUTBOL         |      |
| DELEGACION PROVINCIAL DE ALAVA       |      |
| FEDERACION ARAGONESA DE FUTBOL       |      |
| SELBILACIÓN PROVINCIAL DE HUESCA     |      |
| DELEGACION PROVINCIAL DE TERUEL      |      |
| DELEDACION PROVINCIAL DE ZARABOZA    |      |
| EEDERACION CANTABBA DE FUTBOL        |      |
| DELEGACION CANTABRA                  |      |
| FEDERACION CATALANA DE FUTBOL        |      |
| DELEGACIO FRONINCIAL DE GIRDINA.     |      |
| DELEGACIO PROVINCIAL DE LLEIDA       | erts |
|                                      | *    |

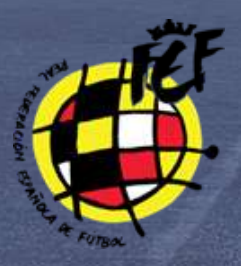

# Paso 5. Inserción de datos solicitados en la afiliación.

| Subset of the second and the second and the second | O 7.                                                  | PAS0.2                                                         | PAGO 3                                    | PASO A                   |  |  |  |  |  |
|----------------------------------------------------------------------------------------------------|-------------------------------------------------------|----------------------------------------------------------------|-------------------------------------------|--------------------------|--|--|--|--|--|
| Descendence increased of the restrict and the person and also gains completion to information completion. The increase is and person all restricts and the restrict and the restricts and the restricts           | 3                                                     | 173                                                            |                                           |                          |  |  |  |  |  |
| PARCE 2 DATION DELLAHILABOO   The state parts debus introduction of dates personalisations:   An interpreter personalisations:     Participation of dates personalisations:     Participation of dates personalisations:     Participation of dates personalisations:     Participation of dates personalisations:     Participation of dates personalisations:     Participation of dates personalisations:     Participation of dates personalisations:     Participation of dates personalisations:     Participation of dates personalisations:     Participation of dates personalisations:     Participation of dates personalisations:     Participation of dates personalisations:     Participation:     Participation:     Participation:     Participation:     Participation:     Participation:     Participation:     Participation:     Participation:     Participation:     Participation:     Participation:     Participation: </td <td></td> <td></td> <td></td> <td></td>                                                                                                    |                                                       |                                                                |                                           |                          |  |  |  |  |  |
| Present activities personalities personalities            | PASO 2 DATOS DEL ARIS                                 | 3400                                                           |                                           |                          |  |  |  |  |  |
| Normality       Introduction unwerter et.         Statistication et.       Section et.         Statistication et.       Section et.         Statistication et.       Section et.         Statistication et.       Section et.         Statistication et.       Section et.         Section et.       Section et.         Section et.       Section et.         <                                                                                                    | Sheete pato debet introd<br>ofrecene terripids person | ud/ two datos personales para -<br>ales y personalizados.      | completar tu información como afiliado. I | iz importante para poder |  |  |  |  |  |
| Installation of the formage is a structure formation of the structure formation of the structure f                               |                                                       | Nombre                                                         |                                           |                          |  |  |  |  |  |
| Applicitie       Introduce to all application         Take difficulation application application application       Takeboo         Introduce to all application       Takeboo         Introduce to all application       Takeboo         Introduce to all application       Takeboo         Introduce to all application       Takeboo         Introduce to all application       Takeboo         Introduce to all application       Takeboo         Introduce to all application       Takeboo         Introduce to all application       Takeboo         Introduce to all application       Takeboo         Introduce to all application       Takeboo         Introduce to all application       Takeboo         Introduce to all application       Takeboo         Directation de residencial       Trovincia         Introduce to all application       Takeboo         Directation de residencial       Trovincia         Introduce to all application       Takeboo         Introduce to all application       Takeboo         Introduce to all application       Takeboo         Introduce to all application       Takeboo         Introduce to all application       Takeboo         Interduce to all application <td>0</td> <td>Handuce to remove</td> <td></td>                                                                                                    | 0                                                     | Handuce to remove                                              |                                           |                          |  |  |  |  |  |
| Marchine State of Compary<br>Searchine gates safety assesses<br>The searchine gates safety assesses<br>to a suggest content of the data<br>content on the data content of the data<br>content on the data content of the data<br>content on the data content of the data<br>content on the data content on the data content on the data content on the data content on the data content<br>point point of the data content on the data content on the data content on the data content<br>point point of the data content on the data content on the data cont    | ()                                                    | Apellidos                                                      |                                           |                          |  |  |  |  |  |
| Numminum scheme in omsgarent<br>seisen erweichtense spie erweichtense<br>seisen erweichtense spie erweichtense<br>seisen erweichtense spie erweichtense<br>seisen erweichtense spie erweichtense<br>die 2000       Imminum erweichtense<br>Seisen         Ste 2000       Seisen         Ste 2000       Seisen ste 2000         Ste 2000       Seisen ste 2000         Ste 2000       Seisen ste 2000         Ste 2000       Seisen ste 2000         Ste 2000       Seisen ste 2000         Ste 2000       Seisen ste 2000         Ste 2000       Seisen         Ste 2000       Seisen         Ste 2000       Seisen         Ste 2000       Seisen         Ste 2000       Seisen                                                                                                    | U                                                     | Periodica tub spielus                                          | 96                                        |                          |  |  |  |  |  |
| Stat dit some to render in melder in melder   |                                                       | Teléfono                                                       | Teléfono                                  |                          |  |  |  |  |  |
| searce gave subit over kan<br>Te searce gebre subit over kan<br>te subit over else gebre<br>consi<br>Lan magnet sterer up wer<br>på pråd o Peld y remover<br>på pråd o Peld y remover<br>te zelse<br>España •<br>Fais de resultentis<br>España •<br>Dirección de residencia<br>introducer tu dirección de residencia bilintero, portal astal J<br>Provincia<br>Selecciante une Provincia -<br>Lanalidad<br>Natising palettent<br>CP                                                                                                    | Had the setting to straight                           | Propoliuse to relation                                         | <del>ti</del>                             |                          |  |  |  |  |  |
| son hot recente y de lato<br>conse<br>De recognere, rementa en de<br>JAL PEG o PAG y remente<br>le 2869                                                                                                    | ingerne generalier one ko<br>Te recomendation goe se  | Seco                                                           | Seco                                      |                          |  |  |  |  |  |
| be required or Med y remniner<br>pic piels or Med y remniner<br>la 2MB                                                                                                    | una fasti veciente y de lupo                          | Selectional to serv                                            | Selectorian the sense                     |                          |  |  |  |  |  |
| España *  Faiz de residencia  España *  Faiz de residencia  España *  Dirección de residencia  Introductor la dirección de residencia technico, portat, assa)  Provincia  Selacciona una Provincia                                                                                                    | Lauragener menningen                                  | Pais de nacimiento                                             |                                           |                          |  |  |  |  |  |
| Pais de resultentin<br>España •<br>Dirección de residiencia<br>Instrudeurs fui dirección de residiencia induraria, portai, assaul /<br>Provincia<br>Selescione une Provincia •<br>Lacalidad<br>Notifing polecient •<br>CP                                                                                                    | 12 2608                                               | España                                                         | España                                    |                          |  |  |  |  |  |
| España • Dirección de residencia introducerto dirección de residencia bolanero, portal, para J Provincia Sefecciona una Provincia                                                                                                    |                                                       | Pais de revolencia.                                            | Fais de residencia                        |                          |  |  |  |  |  |
| Dirección de residencia<br>Introduceros de residencia biolíneos, portat anno 1<br>Provincia<br>Seleccione una Provincia<br>Lacalidad<br>Netting selecterit<br>CP                                                                                                    |                                                       | España                                                         | •                                         |                          |  |  |  |  |  |
| Introduce fui director de residence indenen, partes anna J<br>Provincia<br>Seleccione une Provincia<br>Lacalidad<br>Notifieg selecteti<br>CP                                                                                                    |                                                       | Dirección de residend                                          | la la la la la la la la la la la la la l  |                          |  |  |  |  |  |
| Provincia<br>Selections une Provincia                                                                                                    |                                                       | Introduce to divective de instituence indiverse portat, annu 3 |                                           |                          |  |  |  |  |  |
| Selectione une Provincia                                                                                                    |                                                       | Provincia                                                      |                                           |                          |  |  |  |  |  |
| Localitied Notifing selected  CP                                                                                                    |                                                       | Seleccione une Pro                                             | <u>k</u> )                                |                          |  |  |  |  |  |
| Petiting selected                                                                                                    |                                                       | Localidad                                                      |                                           |                          |  |  |  |  |  |
| CP.                                                                                                    |                                                       | Nothing selected                                               |                                           | •                        |  |  |  |  |  |
|                                                                                                    |                                                       | œ                                                              |                                           |                          |  |  |  |  |  |
|                                                                                                    |                                                       |                                                                |                                           |                          |  |  |  |  |  |
|                                                                                                    |                                                       | CP                                                             |                                           |                          |  |  |  |  |  |

En el paso 2 hay que insertar una imagen tipo carnet, que después saldrá en la licencia.

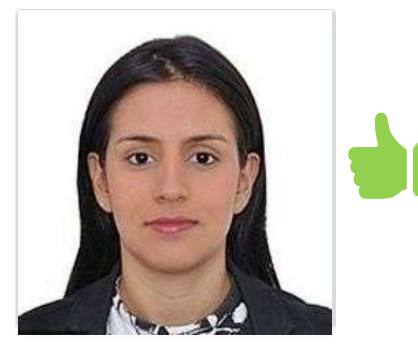

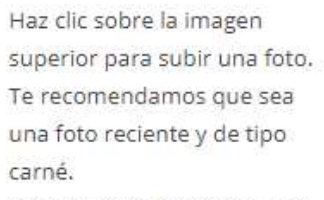

Las imagenes tienen que ser JPG, JPEG o PNG y menores de 2MB

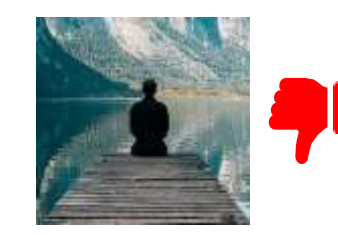

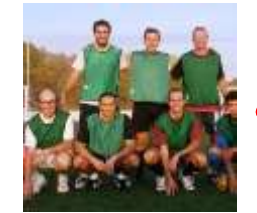

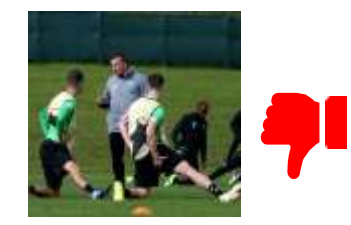

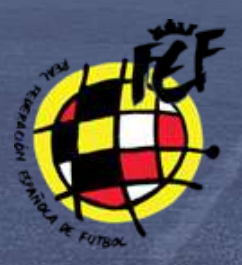

# Paso 5. Inserción de datos solicitados en la afiliación.

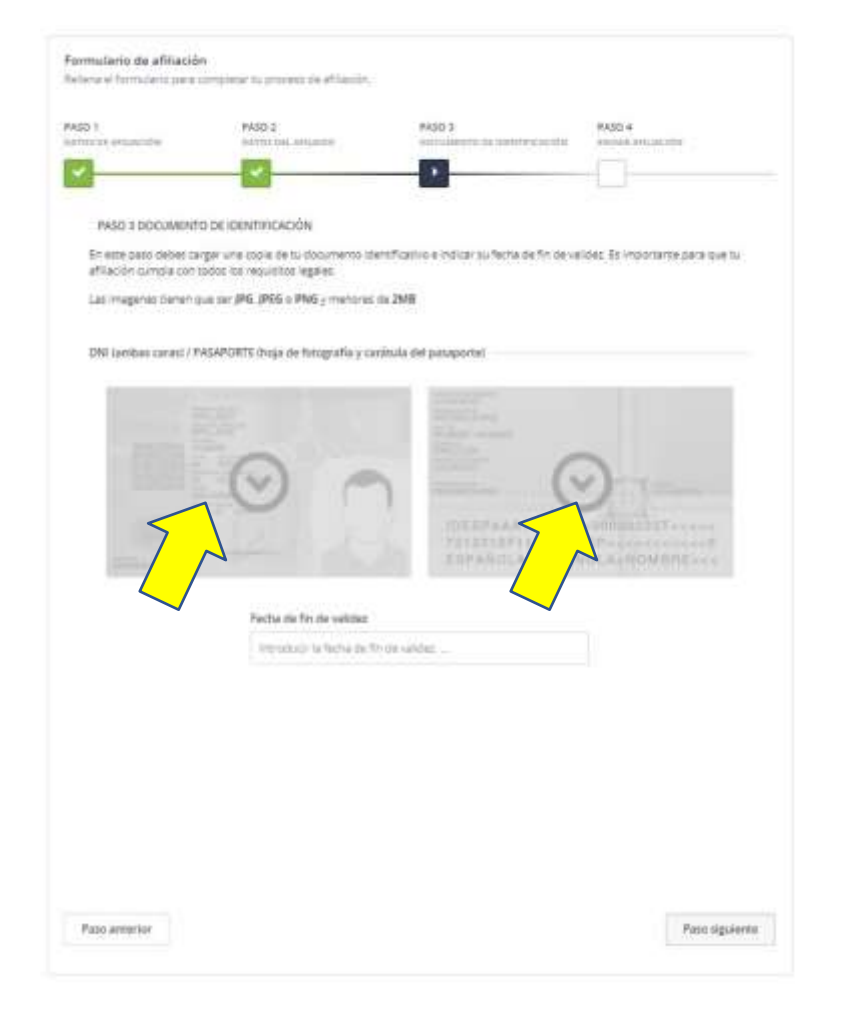

En el paso 3 hay que subir el DNI por las dos caras. Tienes la opción de recortar y rotar la imagen, por favor, intenta que quede legible.

SUBE LA IMAGEN DELANTERA DEL DNI

Sube una imagen escaneada de la parte fromal de la documento de lidencidad en el área que tienes juito debajo. Una vec targade unida la femamienta que esta debajo para recortar lo más precelo que puedea la consi vibite del documento.

Lat imagenes beran que ser 3PG 3PEG o PNG y menores de 2MB

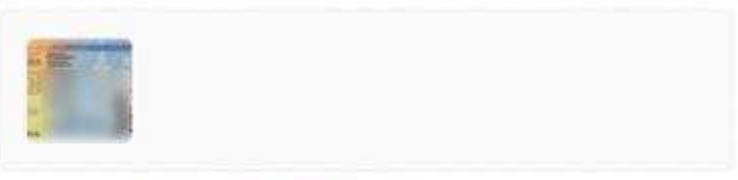

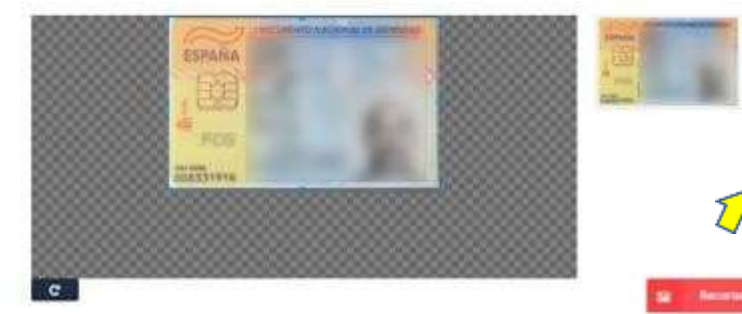

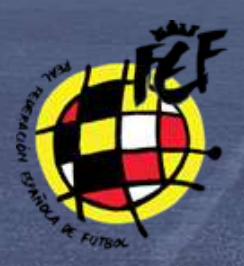

# Paso 6.

Inserción de datos solicitados en la afiliación, confirmación de correo y poner email como contacto.

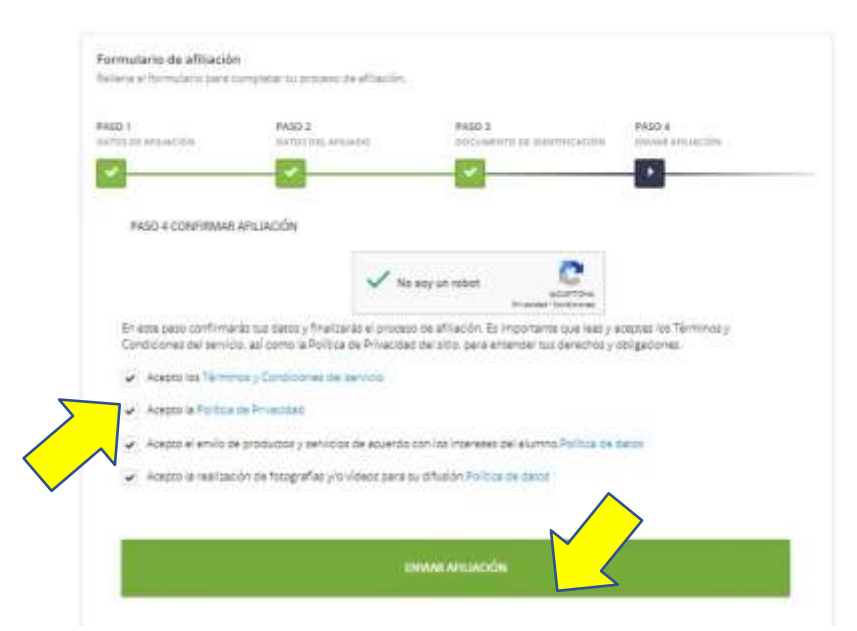

En el paso 4 aceptamos las políticas de datos obligatorias por la AGPD.

El proceso de inserción de datos ha finalizado.

Se enviará automáticamente un correo para confirmar la solicitud de la afiliación, por favor, guarda la dirección de correo <u>rfef@isquad.es</u> como nuevo contacto así evitamos que vaya a **SPAM.** 

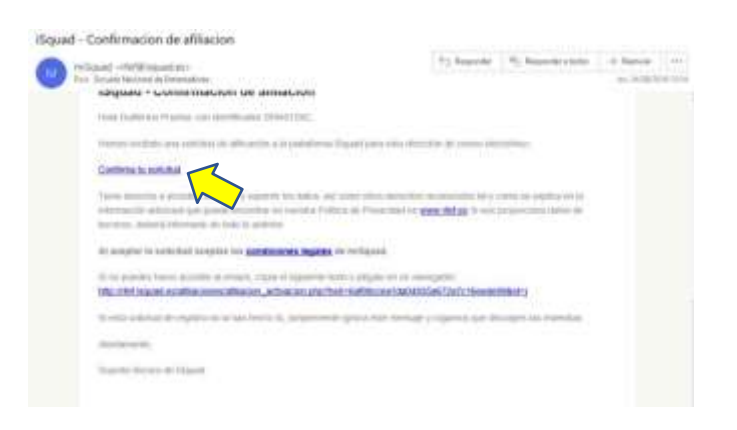

# **¡GRACIAS POR AFILIARSE!**

# PARA CUALQUIER DUDA PÓNGASE EN CONTACTO POR CORREO A <u>EE@FFCV.ES</u>

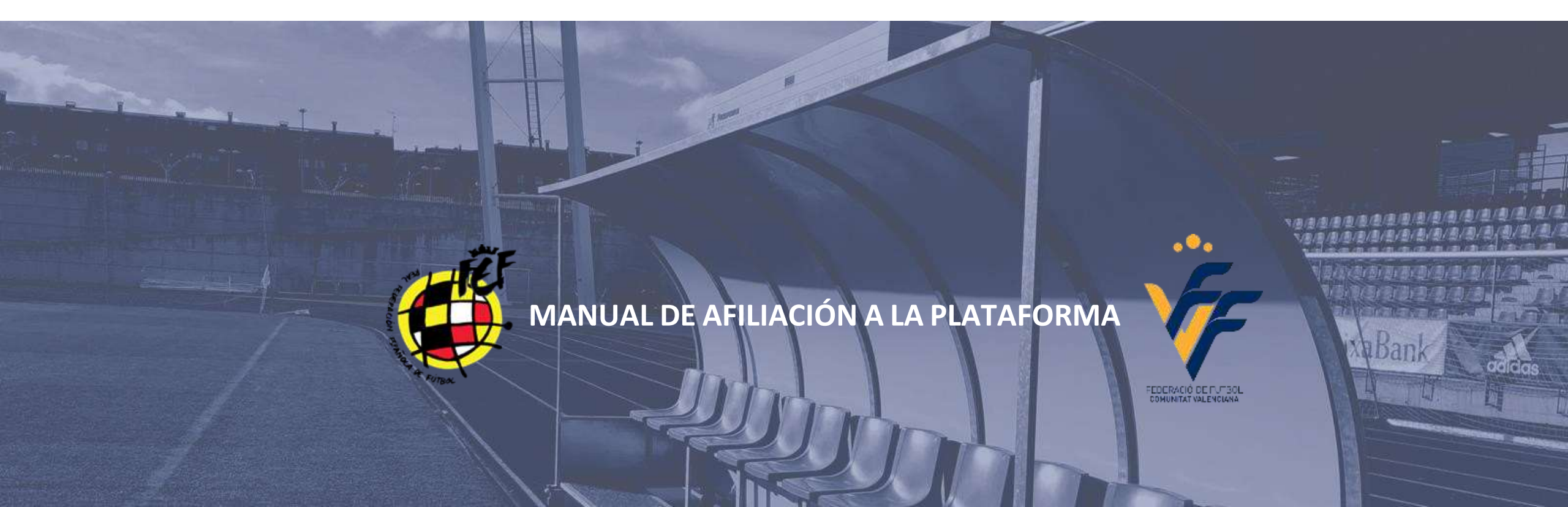